# **Calculate the 95Th Percentile of the Flow Rate Usage in Secure Network Analytics**

### Contents

Introduction

Prerequisites

Requirements

Components used

Background Information

Verify

Confirm the 95th percentile value at the Stealthwatch Management Console Database

Troubleshoot

Calculate the 95th percentile for a single day of usage

## Introduction

This document describes how to calculate the 95th percentile of the Flow Rate Usage in Stealthwatch or Secure Network Analytics for FlowRate Licensing

## Prerequisites

#### Requirements

Cisco recommends that you have knowledge in this topics:

- Smart Software Licensing
- Secure Network Analytics navigation within the main dashboard

#### **Components used**

The information in this document is based on these software and hardware version:

• Stealthwatch Management Console version 7.4.1

It is also required:

- Administrative access to the Smart Licensing screen in Secure Network Analytics
- CLI access as Root to the Stealthwatch Management Console
- VSQL Database Password
- Your Secure Network Analytics environment is registered in Smart Licensing

The information in this document was created from the devices in a specific lab environment. All of the devices used in this document started with a cleared (default) configuration. If your network is live, ensure that you understand the potential impact of any command.

## **Background Information**

The official 7.4.2 Smart Licensing Guide, page 22, states that Secure Network Analytics reports the 95th percentile of the daily Flow Rate (flows per second) usage to your Smart Account, based on the previous 24-hour period.

Secure Network Analytics (from now on referenced as SNA) was formerly called Stealthwatch and these terms can be used interchangeably.

# Verify

Use this section to confirm that your configuration works properly.

#### Confirm the 95th percentile value at the Stealthwatch Management Console Database

Caution: This document describes the process to calculate the Flow Rate usage for a single example day, April 18, 2023. Adjust the SQL queries to match the intended day for your use case

The value that is presented at Flow Rate License, under the Smart License Usage, is pulled from the flow\_collection\_summary table from the Stealthwatch Management Console Database. To consult this table, log into the Stealthwatch Management Console via SSH as Root and run the command:

/opt/vertica/bin/vsql -U dbadmin -w lan1cope -c "select last\_time, fps\_95 from flow\_collection\_summary

Note: The commands presented in this document use the default password of the Stealthwatch Management Console database. If the database password has been changed in your environment, adjust the commands so it has the correct

The output displays the records of the last five days and its 95th percentile, ordered by most recent. Refer to the next image for an example:

| last_                                                | _time                                                    | fps_ | 95                 |
|------------------------------------------------------|----------------------------------------------------------|------|--------------------|
| 2023-04-18<br>2023-04-17<br>2023-04-16<br>2023-04-15 | 00:00:00+00<br>00:00:00+00<br>00:00:00+00<br>00:00:00+00 |      | <br>68<br>66<br>58 |
| 2023-04-15<br>2023-04-14<br>(5 rows)                 | 00:00:00+00<br>00:00:00+00                               |      | 82                 |

As indicated in the Background Information, the daily Flow Rate Usage presented on the Smart Licensing screen is calculated based on the previous 24-hour period. A discrepancy is presented between the dates on the flow\_collection\_summary table, since it displays a value for a day that has not ended yet. This is due to how the usage is calculated at the end of each day at reset hour, at 00:00:00. At the Smart Licensing screen, the fps\_95 value coincides with the value presented for the current day (2023-04-18). See the next image:

| Smart License Usage |                                                  |       |     |      |            |
|---------------------|--------------------------------------------------|-------|-----|------|------------|
| License             | Description                                      | Count | Sta | atus |            |
| Manager             | License for Manager Virtual Editions (VE)        |       | 1   | 0    | Authorized |
| Flow Collector      | License for Flow Collector Virtual Editions (VE) |       | 1   | 0    | Authorized |
| Flow Rate           | License for Flow Rate (flows per second)         | 6     | 8   | 0    | Authorized |
| Threat Feed         | License for Threat Intelligence feed             |       | 1   | 0    | Authorized |

The fps\_95 value of April 18 in the flow\_collection\_summary table corresponds to the Flow Rate usage of the previous day, April 17. The fps\_95 value of April 17 corresponds to the Flow Rate of April 16 and so on.

## Troubleshoot

This section provides information you can use to troubleshoot your configuration

#### Calculate the 95th percentile for a single day of usage

The fps\_95 value presented at the flow\_collection\_summary table is calculated based on the information of the flow\_collection\_trend table, also available at the Stealthwatch Management Console database. This table keeps track of the minute-by-minute flow rate usage of each exporter reported by all Flow Collectors in the environment. For a single day, there are 1440 records, for each one of the 1440 minutes of a day. The tuple minute-fps in the table must look like the next image:

| last_      | _time       | fps      |
|------------|-------------|----------|
| 2023–04–17 | 07:36:00+00 | <br>  94 |
| 2023-04-17 | 00:48:00+00 | 88       |
| 2023-04-17 | 14:24:00+00 | 86       |
| 2023-04-17 | 23:28:00+00 | 85       |
| 2023-04-17 | 15:33:00+00 | 85       |
| 2023-04-17 | 00:01:00+00 | 85       |
| 2023-04-17 | 20:11:00+00 | 79       |
| 2023-04-17 | 00:50:00+00 | 79       |
| 2023-04-17 | 11:00:00+00 | 78       |
| 2023-04-17 | 20:13:00+00 | 77       |
| 2023-04-17 | 20:05:00+00 | 77       |
| 2023-04-17 | 20:15:00+00 | 76       |
| 2023-04-17 | 23:22:00+00 | 75       |
| 2023-04-17 | 16:36:00+00 | 75       |
| 2023-04-17 | 00:51:00+00 | 75       |
| 2023-04-17 | 15:32:00+00 | 74       |

The fps\_95 column in the flow\_collection\_summary has its value calculated from the 1440 minute-fps records of a single day. Since only the 95th percentile is reported back, this means that the first 5% of the records (first 72 rows), ordered by the fps column in largest-to-smallest order, are discarded in the process. Thus, the 73th row represents the 95th value of the flow rate usage. There is an expected deviation of the fps value in the 73th of  $\approx$ 1-2 fps, due to decimal calculations.

The next command displays the aggregated fps value of the 73th row of the flow\_collection\_trend, grouped by minute and ordered by fps in largest-to-smallest order:

/opt/vertica/bin/vsql -U dbadmin -w lan1cope -c "WITH minutes as (select last\_time as Timestamp, sum(fps) as fps, ROW\_NUMBER() OVER (order by sum(fps) desc) as RowNumbe from flow\_collection\_trend where last\_time >= '2023-04-17 00:00' and last\_time < '2023-04-18 00:00' group by last\_time) select fps as '95thPercentile' from minutes where RowNumber=73;"

The output must look like the next image:

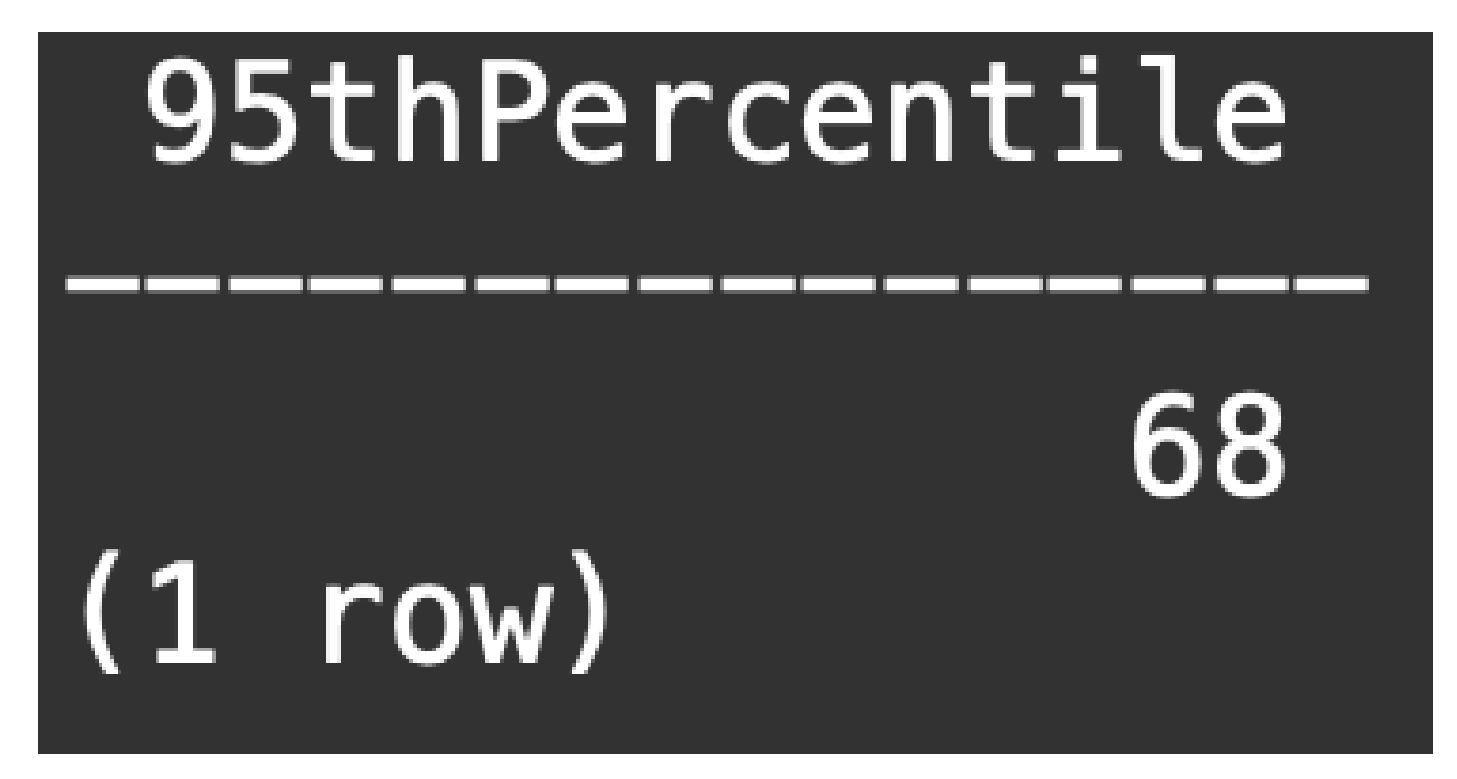

This value represents the 95th percentile of the flow rate usage for a single day (2023-04-18), which matches with what is presented both at the flow\_collection\_summary table and at the Smart Licensing Screen.

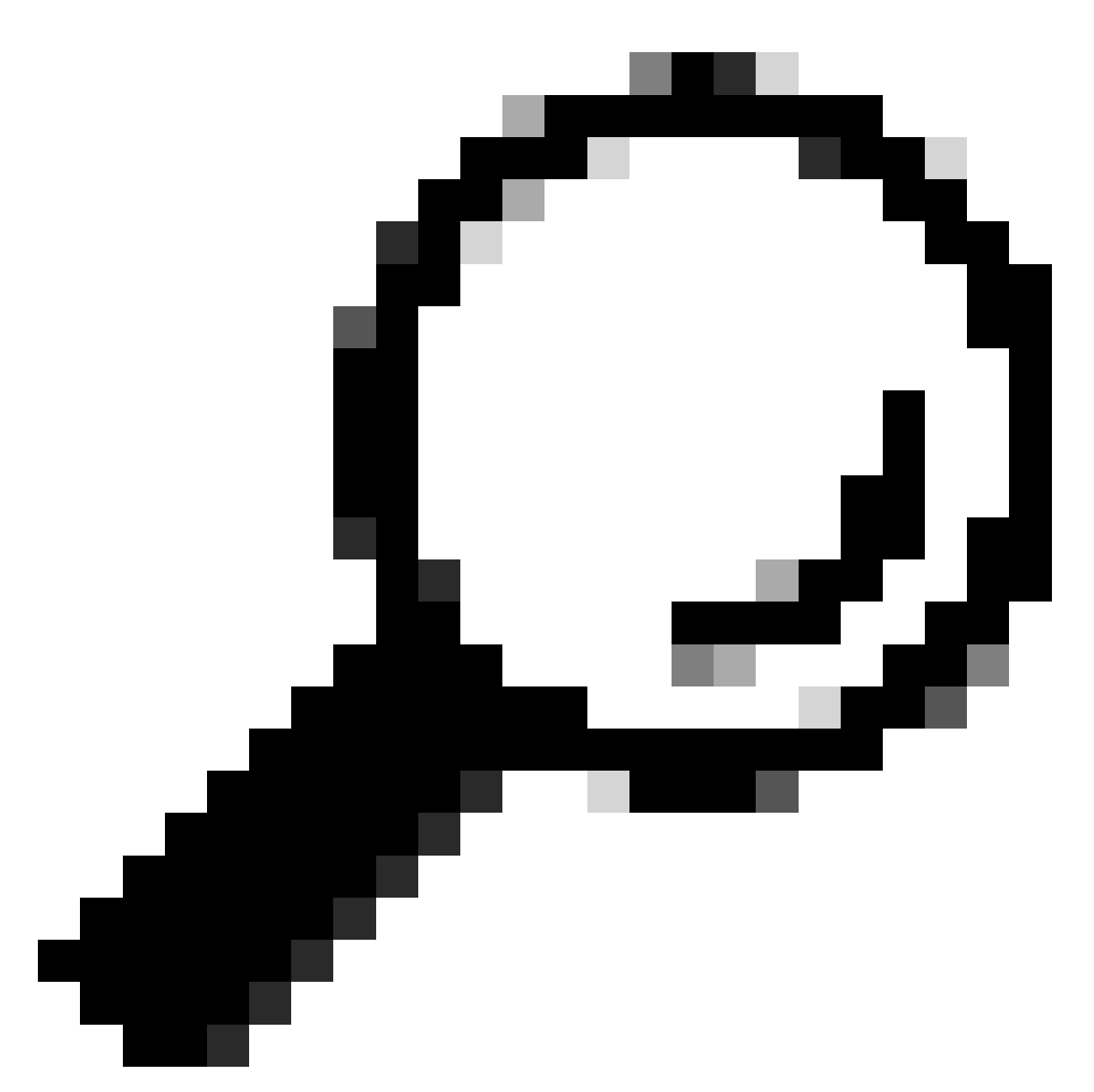

**Tip**: Note that the Flow Collector Advanced setting "Ignore List" can be used to filter out unwanted flow capture based up IP or IP range. Adding network space to the ignore list can be used to effectively lower to manage FPS as reported by Smart Licensing